## A. 「myOasis」心理健康 App 安裝指南

於「myHR App」點擊「我的心靈綠洲」/「myOasis」圖示

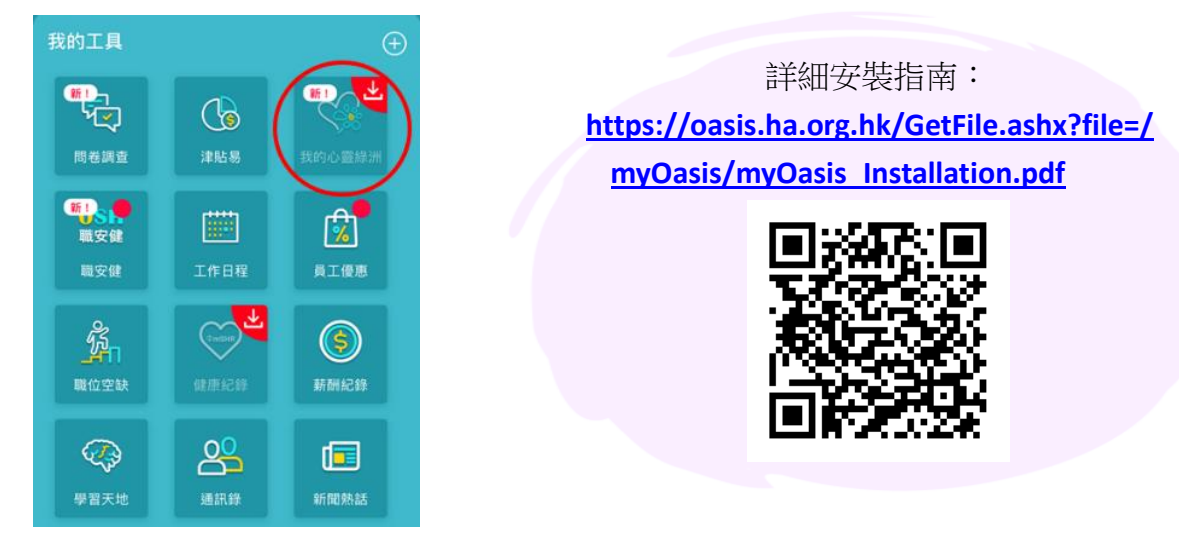

## B.「心靈呼吸空間」(呼吸練習)使用說明

- 1. 於「myOasis」主頁點擊「心靈呼吸空間」
- 2. 閱讀功能介紹後,點擊「▶」,即可在語音指導下進行呼吸練習
- 3. 完成第一次練習後,會自動解鎖自訂模式,按「明白」返回「心靈呼吸空間」頁面
- 同事可繼續使用「語音導航模式」進行呼吸練習,亦可選擇「自訂模式」,按個人喜好調較練 習時間、呼吸節奏等設定

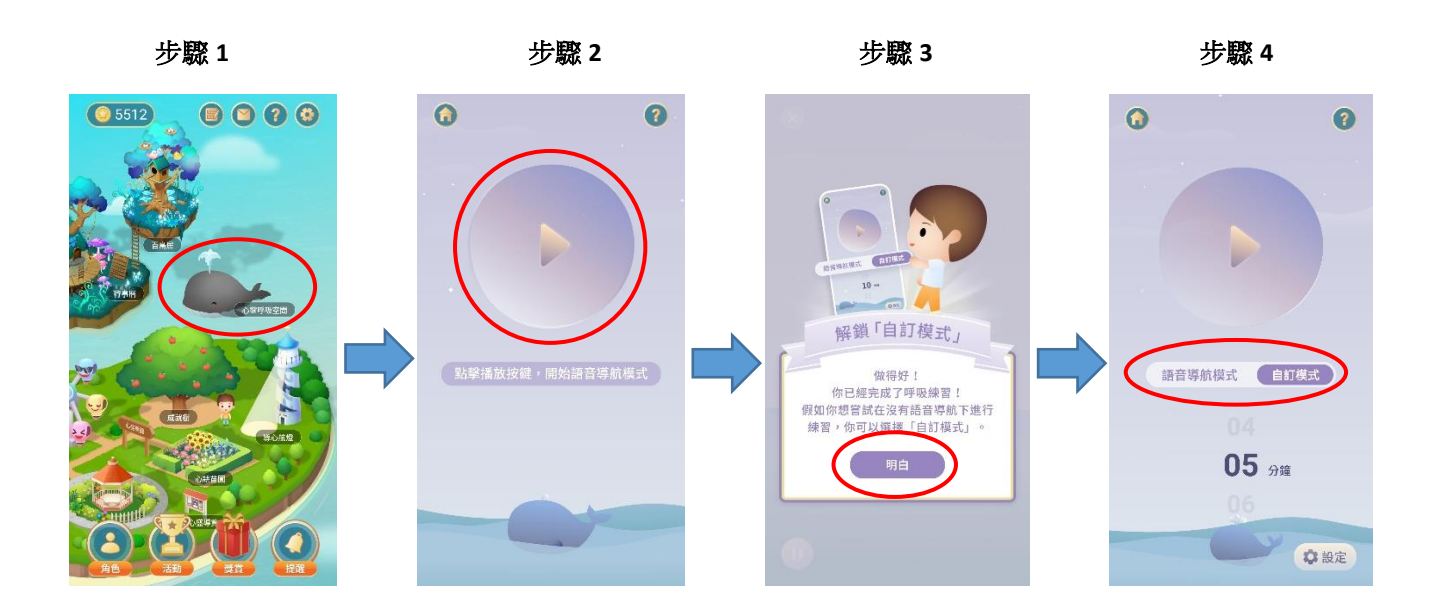

如有任何關於「myOasis」的問題,可致電 2300 8619、電郵 myoasis@ha.org.hk\_或以「myOasis」 內的「聯絡我們」功能與「心靈綠洲」職員聯絡。